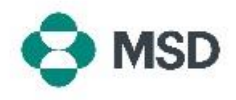

## 기존 구매 주문서 송장 발행

Ariba를 사용하면 공급업체가 포털 내에서 수신 구매 주문(PO)에 대해 송장을 발행할 수 있습니다. 다음 단계를 따라 PO에 대한 송장을 발행할 수 있습니다.

| Supplier Login User Name  * Password  Login                                                                                                    | <u>https://supplier.ariba.com/</u> 에서 Ariba 공급업체 로그인<br>페이지로 이동하여 원하는 계정으로 로그인합니다.  |
|----------------------------------------------------------------------------------------------------|-------------------------------------------------------------------------------------|
| Forgot Username or Password                                                                                                    |                                                                                     |
| Support     Business Network     *     Excerption Account     TEXT MADE       Home     Enablament     Workbench     Orders ~     Fulfilment ~     Involves ~     Paymens ~       Workbench     O     O     Z     O     Z     O       New orders     Changed orders     Orders     Orders     Sove flow       Eaver flow     Leit 31 days     Sove flow | 로그인한 후 Workbench( <b>워크벤치)</b> 탭으로 이동하여<br>Orders( <b>주문)</b> 옵션을 클릭합니다.            |
| Orders (7)                                                                                                    | <b>Purchase Order (구매 주문)</b> 필드에서 송장을 작성하려는<br>PO 번호를 클릭합니다.                       |
| 4501743997         PALL EUROPE LTD-TEST         €15143.58 EUR           4501746377         PALL EUROPE LTD-TEST         €45430.74 EUR                                                                                                    |                                                                                     |
| Create Order Confirmation     Create Ship Notice     Create Notice       Order Detail     Order History     Line-Item Create Memo                                                                                                    | PO 화면에서 화면 상단의 Create Invoice(송장 생성) 버튼을<br>클릭하고 Standard Invoice(표준 송장) 옵션을 선택합니다. |
| Line-Item Debit Memo                                                                                                    |                                                                                     |

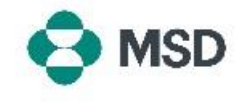

| cate myoice                        |   |  |
|------------------------------------|---|--|
|                                    |   |  |
| <ul> <li>Invoice Header</li> </ul> |   |  |
| Summary                            |   |  |
| Purchase Order:                    |   |  |
| Invoice #:*                        |   |  |
| Invoice Date:*                     |   |  |
| Service Description:               |   |  |
|                                    | × |  |

송장 생성 화면에서 송장 세부 정보를 입력합니다. 별표(\*)가 있는 필드는 필수입니다.

| nsert Lir | e Item Opt | Tax 0   | Category: |        | Shipping Doc |
|-----------|------------|---------|-----------|--------|--------------|
|           | No.        | Include | Туре      | Part # | Description  |
|           | 10         | ۲       | MATERIAL  |        | test item    |
|           | 20         | ۲       | MATERIAL  |        | test item    |

화면 하단으로 스크롤합니다. Line Items(개별 품목) 화면에서 Tax Category(세금 범주) 옆의 체크 박스를 선택 표시합니다. 바로 오른쪽에 있는 박스에서 적절한 세금 이름(VAT, GST 등)을 선택합니다.

| oung Doo      | ount     |      |            | Add to Included Lines |
|---------------|----------|------|------------|-----------------------|
|               | Quantity | Unit | Unit Price | Subtotal              |
|               |          | C62  |            | 3,000.00 EUR          |
| Rate(%):      |          |      |            | Kentov                |
| Tax Aeriounic |          |      |            |                       |

Save

Update

화면 오른쪽에 있는 Add to Included Lines(포함된 품목에 추가) 버튼을 클릭하여 송장에 세금을 추가합니다. Taxable Amount(과세 금액) 줄은 자동으로 채워집니다. Ariba에서 세금을 계산할 수 있도록 Rate(세율)(%) 줄에 세율을 추가합니다. Exempt Detail(면세 세부 정보) 메뉴에서 면세를 선택하는 경우, 이에 대한 정당한 이유를 제시해야 합니다.

이 작업은 청구하는 각 항목에 대해 수행해야 합니다.

화면 하단으로 스크롤하여 Next(다음) 버튼을 클릭합니다.

Save(저장)를 클릭하면 현재 진행 상황이 저장되지만 송장이 제출되지는 않습니다.

| ountry is:Czech Re | ry is:Czech Republic. If you want your invoices to be stored in the Ariba long term document arch |           |  |
|--------------------|---------------------------------------------------------------------------------------------------|-----------|--|
| Standard Invo      | ice                                                                                               |           |  |
|                    | Invoice Number:                                                                                   |           |  |
|                    | Invoice Date:<br>Original Purchase Order:                                                         |           |  |
|                    |                                                                                                   |           |  |
| REMIT TO:          |                                                                                                   | SUPPLIER: |  |
|                    |                                                                                                   |           |  |
|                    |                                                                                                   |           |  |

Exit

검토 화면에서 제출을 최종적으로 완료하기 전에 모든 송장 세부 정보가 정확한지 확인할 수 있습니다.

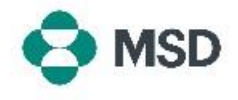

|             | Subtotal:  |   |
|-------------|------------|---|
| 1           | Total Tax: |   |
| Total Gross | Amount:    |   |
| Total Net   | Amount:    |   |
| Amo         | ount Due:  |   |
|             |            |   |
|             |            |   |
| -           |            |   |
|             |            | C |

Business Network -Invoice has been submitted. • Print a copy of the invoice. • Exit invoice creation. 화면 하단으로 스크롤합니다. 수정이 필요한 경우, Previous(이전) 버튼을 클릭하여 송장 편집 화면으로 돌아갑니다. 모든 데이터가 정확하다면 Submit(제출) 버튼을 클릭합니다.

Save(저장) 버튼을 누르면 현재 진행 상황이 저장되지만 송장이 제출되지는 <u>않습니다</u>.

송장이 제출되었다는 알림이 전송됩니다.